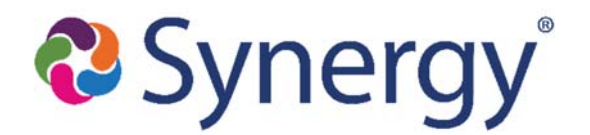

## SARC Grading/Report Card Checklist

- □ Check screen: Grading Setup
  - To verify the **Current Grading Period** selection
- □ Run reports to verify teachers that have successfully posted grades
  - Synergy SIS > Grade Book > Reports > *GBK602*

## **Ready to Print Report Cards:**

- Update Attendance Totals (On Report Card and in TVUE)
  - $\circ$   $\,$  On GBK201: Select: "Run Update Grading Records and Update Absences" and click: Print  $\,$
- □ Print Paper Report Card Copies (GBK201) \*
- □ Attach Electronic PDF Copies (P/SVUE) (GBK201)\*

\*See "ABC Grading & Report Card Guide" for more details

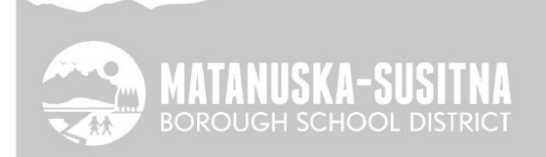